| 項目編號                                              | U218                                                                                                    |
|---------------------------------------------------|----------------------------------------------------------------------------------------------------|
| 項目名稱                                              | 辦理大陸地區人士入臺證線上申辦系統子帳號管理作業                                                                                                    |
| 承辦單位                                              | 國際處學生交流組                                                                                                    |
| 水 <u></u><br>水<br>本<br>和<br>里<br>位<br>作<br>業<br>明 | <ul> <li>圖際处学主交流組</li> <li>一、本校單位或教職員因交流之需邀請大陸地區人士來臺,有代為申辦入臺證之需求,應經校內簽核通過(當會簽國際處)。</li> <li>(一)申請人上國際處網頁下載「附件一國立彰化師範大學辦理大陸地區人士入臺證線上申辦系統子帳號申請表」及「附件二國立彰化師範大學邀請大陸地區人士來臺及線上申辦入臺證注意須知」(下載路徑:首頁→常用表單→其他相關表單),完成後經單位/系所主管用印,做為簽呈之附件。</li> <li>(二)簽呈通過後,如為首次申請,由國際處子帳號管理人為申請人設定一組子帳號之帳號及密碼,如已有子帳號僅理人為申請人設定一組子帳號、密碼設定原則,帳號依收件序號、密碼預設為 ncue+分機號。</li> <li>(四)國際處子帳號管理人登入內政部移民署「大陸地區人民申請來臺從事專業參訪線上申辦系統」或「外國與外僑、大陸與港澳、無戶籍國民學生線上申辦系統」及「新增或重新啟用該筆子帳號。</li> <li>(五)完成子帳號管理人登入內政部移民署「大陸地區人民申請來臺從事專業參訪線上申辦系統」及「外國與外僑、大陸與港澳、無戶籍國民學生線上申辦系統」或「外國與外僑、大陸與港澳、無戶籍國民學生線上申辦系統」或「外國與外僑、大陸與港澳、無戶籍國民學生線上申辦系統」。</li> <li>(五)完成子帳號之開通,子帳號管理人發信通知申請人。該信件並提醒申請為人對邀請大陸人上來臺注意事項、相關法規、申請方式等資訊,並請申請人需員管理之責。</li> <li>二、取得子帳號後之入臺證申辦流程(建議受邀人來臺日2個月前提出申請)</li> <li>(一)申請人備妥相關申請文件,並準備自然人憑證及讀卡機,即可上內政部移民署線上申辦入臺證網站進行入臺證之中辦作業。</li> <li>(三)申請人將入臺證電子檔等給受邀大陸人士,並提醒確認入臺證上相關訊息是否正確,如資料有誤請邀請單位赴入臺證申辦網站申請錯誤更正,經移民署核准後,請務必將新證電子檔提供受邀太陸專業人士,並提醒前證作廢。</li> <li>三、子帳號管理:為有效管理本校邀請大陸地區人士來臺案件,子帳號之開通,僅限餐呈所同意之申請案件使用,並自開通後起算3個月原則將予以停用。該申請案件尚有延長使用之需求或因業務需要長時間開通者,請申請人於「大陸地區人拉凡臺證線上申辦系統子帳號申請表」說明欄持別註明原因。</li> </ul> |
| 控制重點                                              | 一、確認子帳號申請人「邀請大陸人士來臺及線上申辦入臺證注意須知」內                                                                                                    |

辦理大陸地區人士入臺證線上申辦系統子帳號管理作業

|      | 容已有瞭解。                                    |
|------|-------------------------------------------|
|      | 二、當次申請事由結束或開通達3個月,需將子帳號設定為停用。             |
| 法令依據 | 一、大陸地區人民進入臺灣地區許可辦法                        |
|      | 二、 <u>附表一:大陸地區人民經許可進入臺灣地區之活動事由及停留期間一覽</u> |
|      | <u>表</u>                                  |
|      | 三、附表二:大陸地區人民進入臺灣地區從事社會交流申請資格應備文件及         |
|      | 機關審查權責表                                   |
|      | 四、附表三:大陸地區人民來臺從事專業交流申請資格應備文件及目的事業         |
|      | 主管機關審查權責表                                 |
|      | 五、大陸地區人民來臺從事專業交流線上申請須知                    |
|      | 六、大陸地區人民來台就讀專科以上學校辦法                      |
|      | 七、大陸地區人民進入台灣地區就學送件須知                      |
|      | 八、國立彰化師範大學邀請大陸地區人士來校交流申辦入臺證處理原則           |
| 使用表單 | 一、辨理大陸地區人士入臺證線上申辦系統子帳號申請表                 |
|      | 二、國立彰化師範大學邀請大陸地區人士來臺及線上申辦入臺證注意須知          |

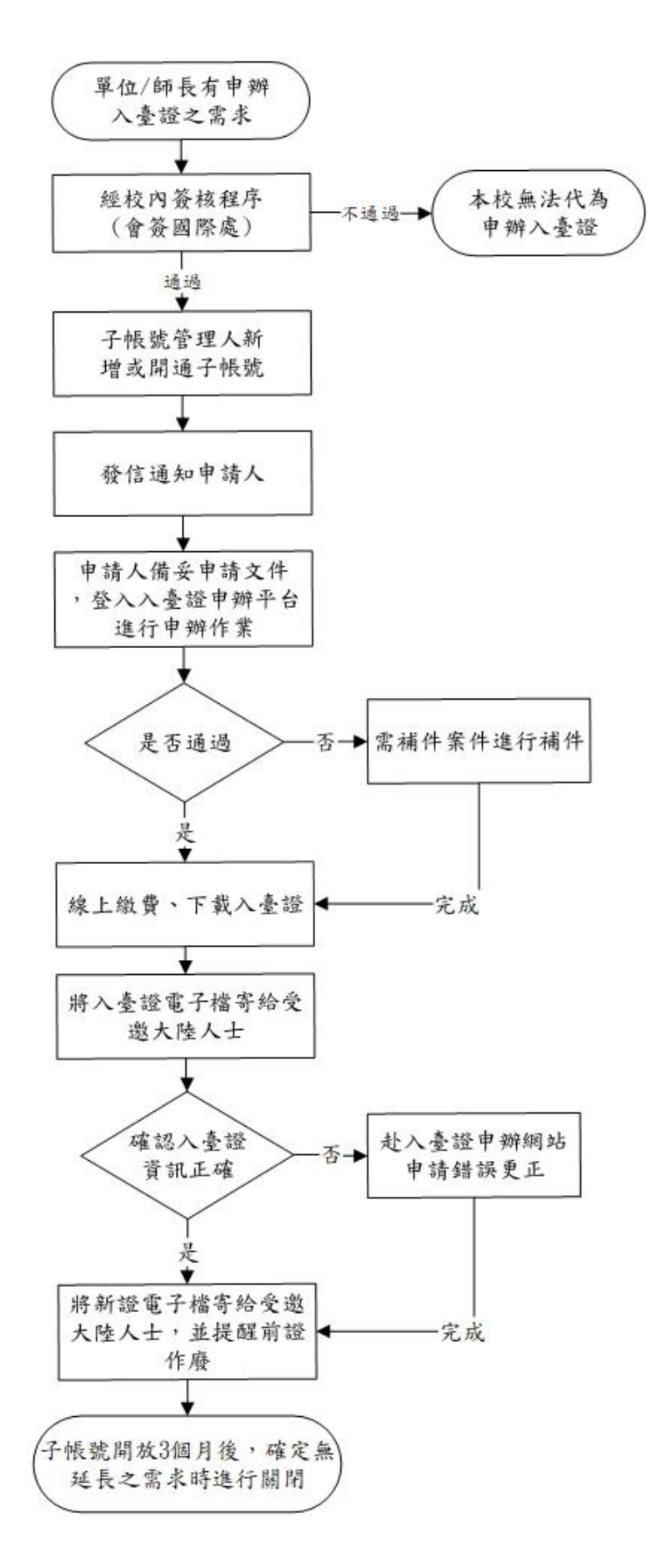